## Como utilizar o Autosserviço/Quiosque no Veloce Smart

## Transforme o Veloce Smart em um aplicativo de autosserviço

Ao configurar o Veloce Smart para o modo de autosserviço/quiosque, o aplicativo entra automaticamente no modo de scanner, permitindo que o cliente faça a leitura do código de barras independentemente de atendente, assim o cliente pode utilizar o dispositivo para realizar sozinho a leitura de seus produtos e efetuar o pagamento sem a necessidade de um atendente no local. Também indicado para atendimento de mercados, conveniências e eventos que utilizem **totens** de auto atendimento.

Para realizar a configuração da função siga os passos a seguir:

 Acesse o menu lateral do aplicativo e em "Configurações", selecione a opção"Sim" para "Autosserviço/Quiosque".

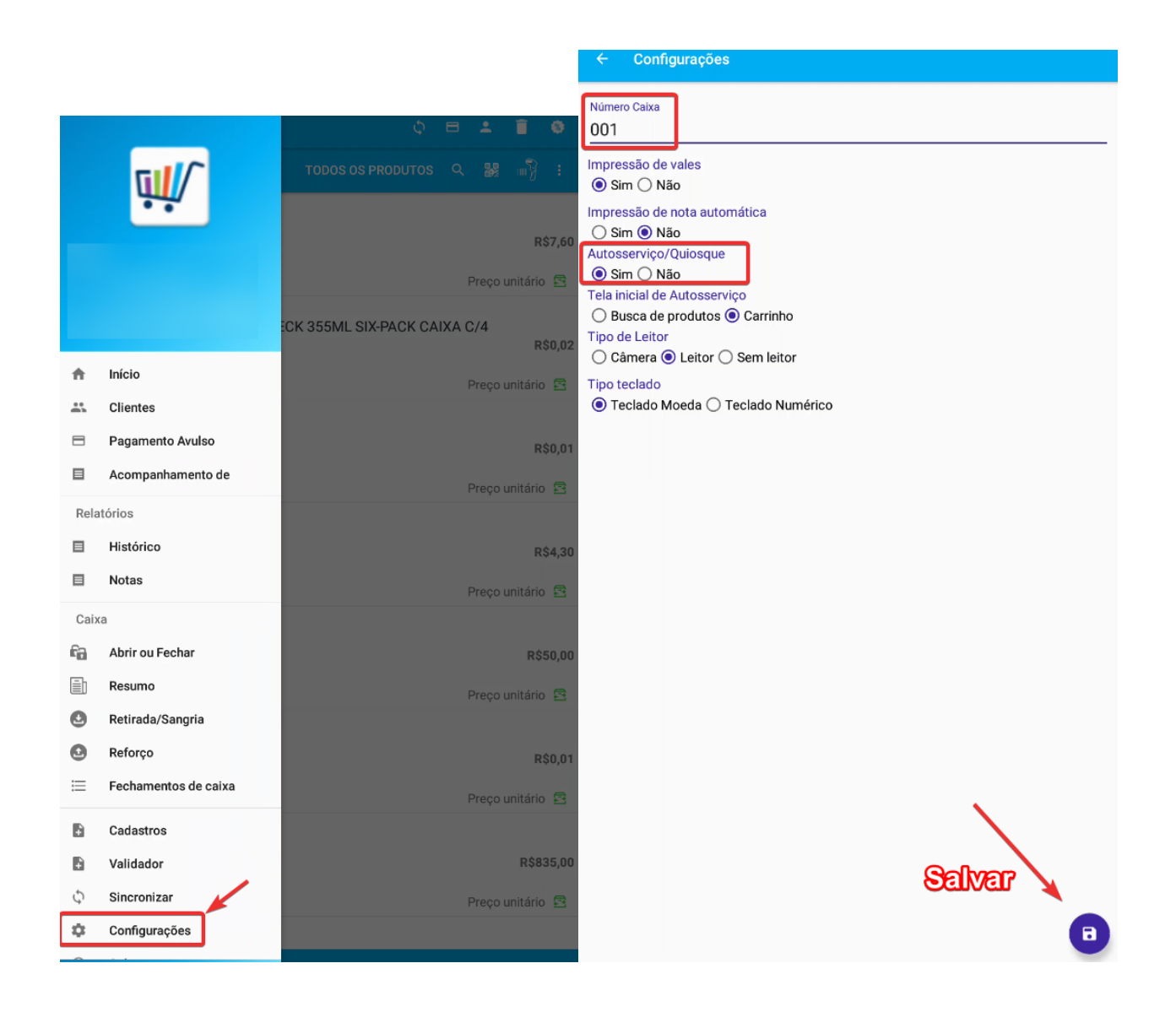

\*Não esqueça de colocar um "Número Caixa" para o seu dispositivo e salvar as configurações realizadas, clicando no botão "Salvar" logo abaixo.

2. Após, você precisa selecionar a opção de **"Tela inicial de** Autosserviço" e **"Tipo de Leitor"**:

| ← Configurações                                                  |
|------------------------------------------------------------------|
| Número Caixa                                                     |
|                                                                  |
| Impressão de vales                                               |
|                                                                  |
| Impressão de nota automática                                     |
| 🔿 Sim 💿 Não                                                      |
| Autosserviço/Quiosque                                            |
| Sim () Nao                                                       |
| Tela inicial de Autosserviço<br>● Busca de produtos ◯ Carrinho   |
|                                                                  |
| Câmera  Elitor Sem leitor                                        |
| Tion Andrada                                                     |
| <ul> <li>Teclado Moeda          Teclado Numérico     </li> </ul> |
|                                                                  |
|                                                                  |
|                                                                  |
|                                                                  |
|                                                                  |
|                                                                  |
|                                                                  |
|                                                                  |
| ×                                                                |
|                                                                  |
|                                                                  |
| Salvar                                                           |
|                                                                  |
|                                                                  |

\*Não esqueça de colocar um "Número Caixa" para o seu dispositivo e salvar as configurações realizadas, clicando no botão "Salvar" logo abaixo.

Na opção da **"Tela inicial de Autosserviço"**, ao selecionar **"Busca de produtos**" ao iniciar a compra o cliente irá para tela de listagem de produtos (Menu inicio padrão).

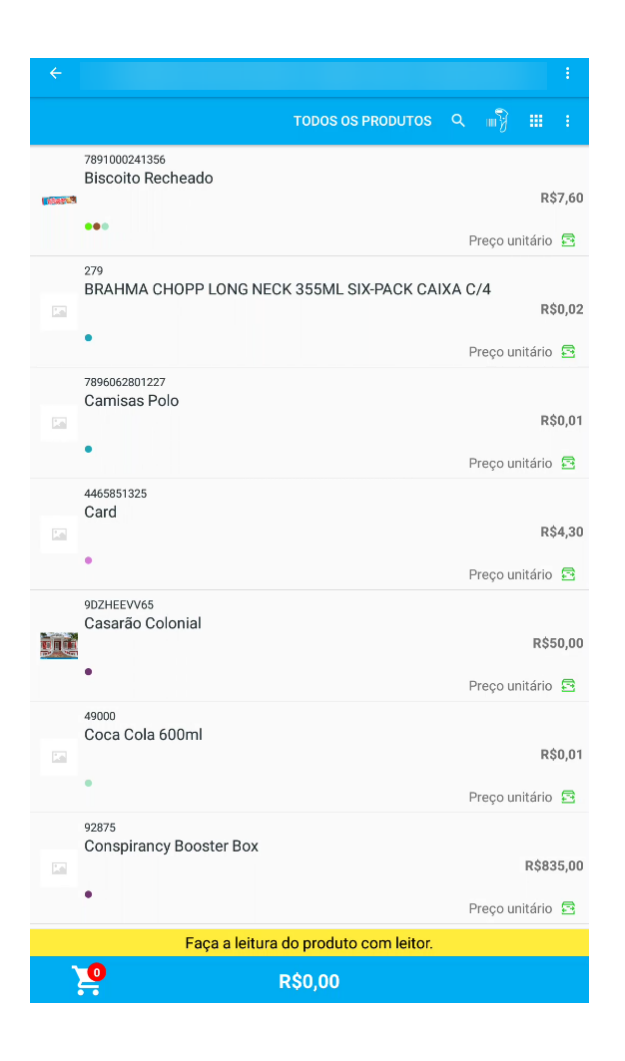

Ao selecionar "Carrinho", ao iniciar vai direto para o carrinho, sendo necessário realizar a leitura do produto utilizando um leitor externo ou a câmera do dispositivo.

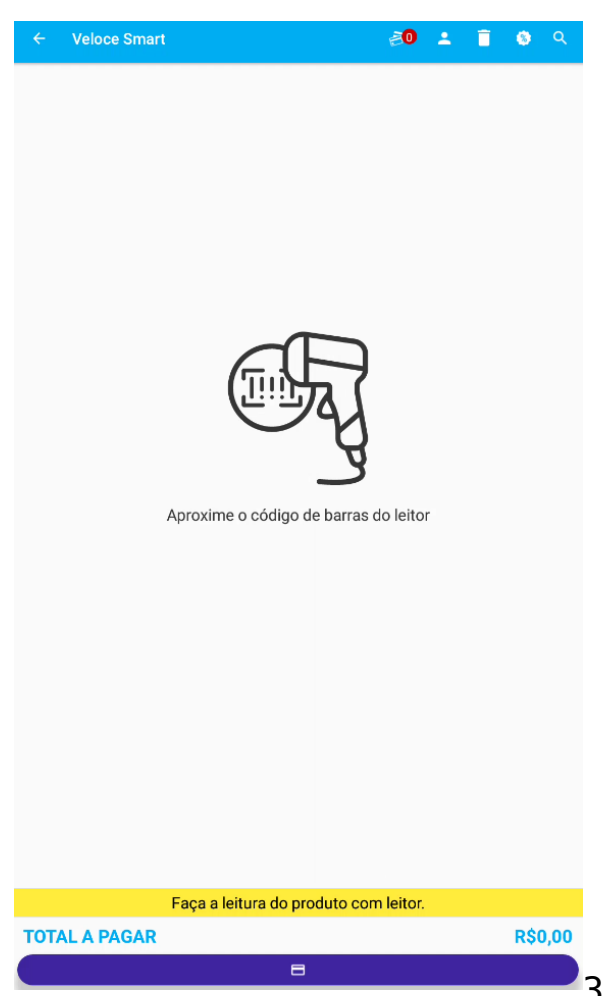

3. Na opção de Tipo de Leitor, ao selecionar "Câmera" você utilizará a câmera do dispositivo para leitura do código de barras. Caso escolha o modo "Leitor", você deve utilizar o scanner que estará conectado ao equipamento. Já selecionando o modo "Sem Leitor" o aplicativo não dará a opção para o usuário ler um código de barras (opção ideal para uso em totens de auto atendimento).

| ← Configurações                                   |
|---------------------------------------------------|
| Número Calxa<br>p1                                |
| Impressão de vales<br>ⓒ Sim ◯ Não                 |
| Impressão de nota automática<br>O Sim 🖲 Não       |
| Autosserviço/Quiosque<br>(● Sim () Não            |
| Tela inicial de Autosserviço                      |
| Tipo de Leitor<br>O Câmera O Leitor O Sem leitor  |
| Tipo teclado<br>Teclado Moeda () Teclado Numérico |
|                                                   |
|                                                   |
|                                                   |
|                                                   |
|                                                   |
|                                                   |
| Salvar                                            |

\*Não esqueça de colocar um "Número Caixa" para o seu dispositivo e salvar as configurações realizadas, clicando no botão "Salvar" logo abaixo.

**Observação:** O módulo "**Câmera**" também conta com a possibilidade de busca pela listagem de produtos através do ícone no canto

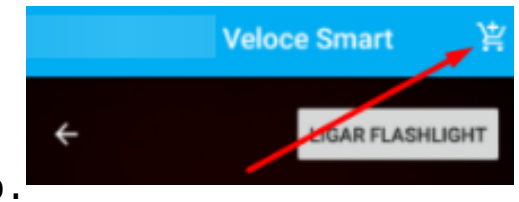

superior direito.

4. Após selecionar as opções e Salvar você será direcionado para a tela de descanso. Para realizar a compra o usuário precisa clicar em qualquer lugar da tela abaixo.

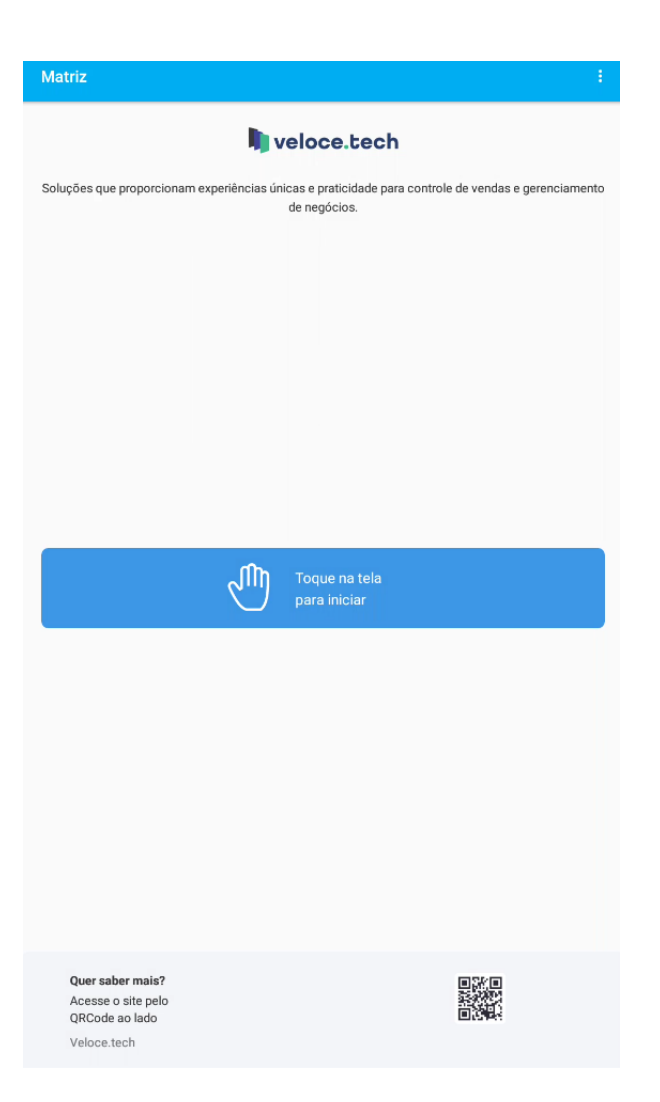

**Observação:** Após iniciar um pedido, em 2 minutos de inatividade, aparecerá uma janela indicando que o usuário está inativo. Caso não haja interação com o usuário ou ele optar por cancelar os pedidos, ele será redirecionado a tela inicial e o pedido em aberto será cancelado. Se o usuário pressionar continuar, a aplicação continuará normalmente de onde parou.

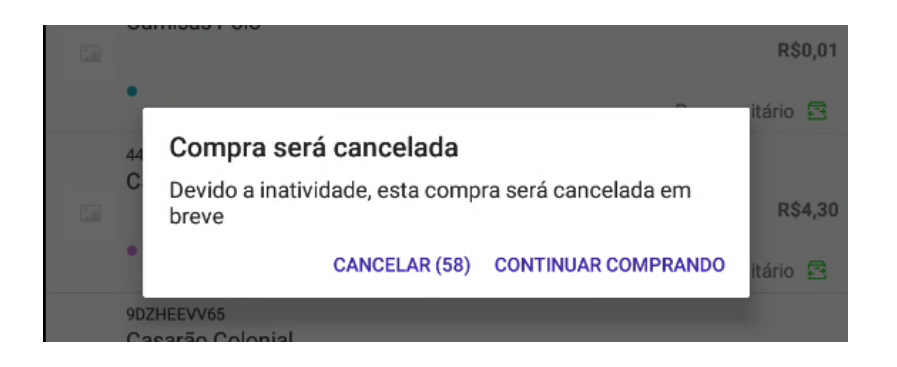

Para efetuar a desativação do modo autosserviço/quiosque, será necessário efetuar uma autenticação com um usuário administrador do sistema, clicando no ícone do canto superior direito da tela, em "Configuração".

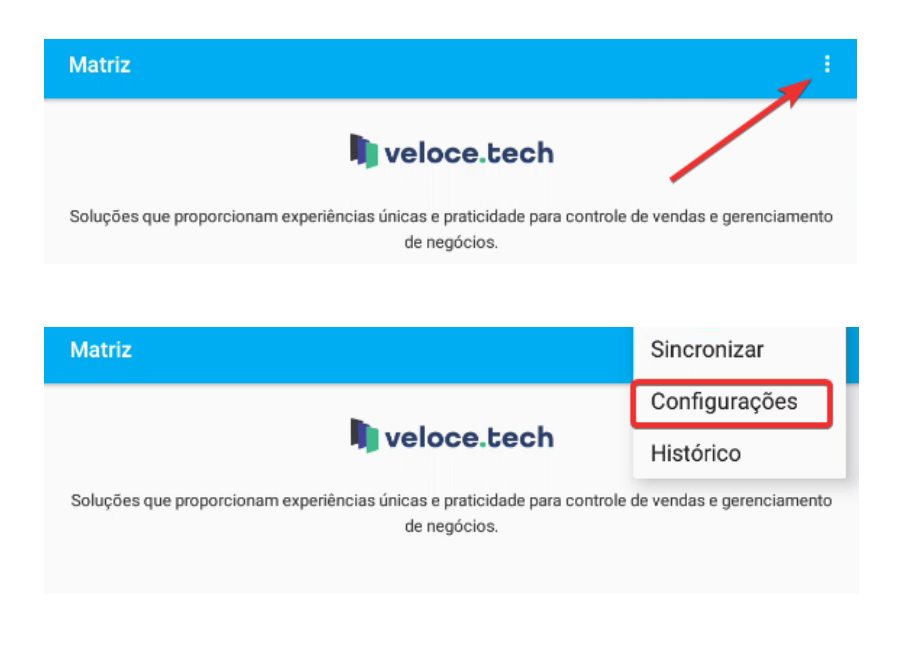

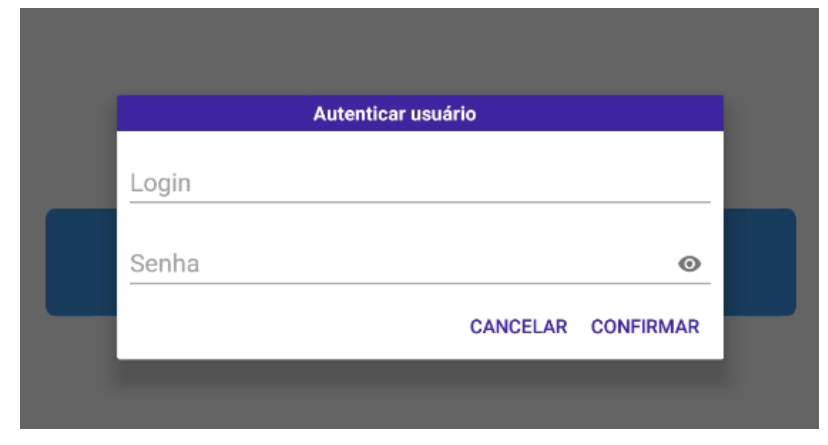

## **Observação:** Para sair do aplicativo, será necessário realizar a desativação do modo autosserviço/quiosque primeiramente.

Lembramos que nossa equipe de suporte está sempre à disposição para auxiliá-lo em qualquer dúvida ou dificuldade que possa surgir durante o processo. Não hesite em entrar em contato!

Estamos empenhados em fornecer as melhores soluções e continuaremos a inovar para atender às suas necessidades.

Precisa de ajuda? suporte@veloce.tech
Fone: (51) 3307-6301
WhatsApp: (51) 3108-0066
Ou clique no link abaixo para iniciar a conversa diretamente:
 <u>https://wa.me/555131080066</u>